# Guía Rápida ARGEE Quick Start

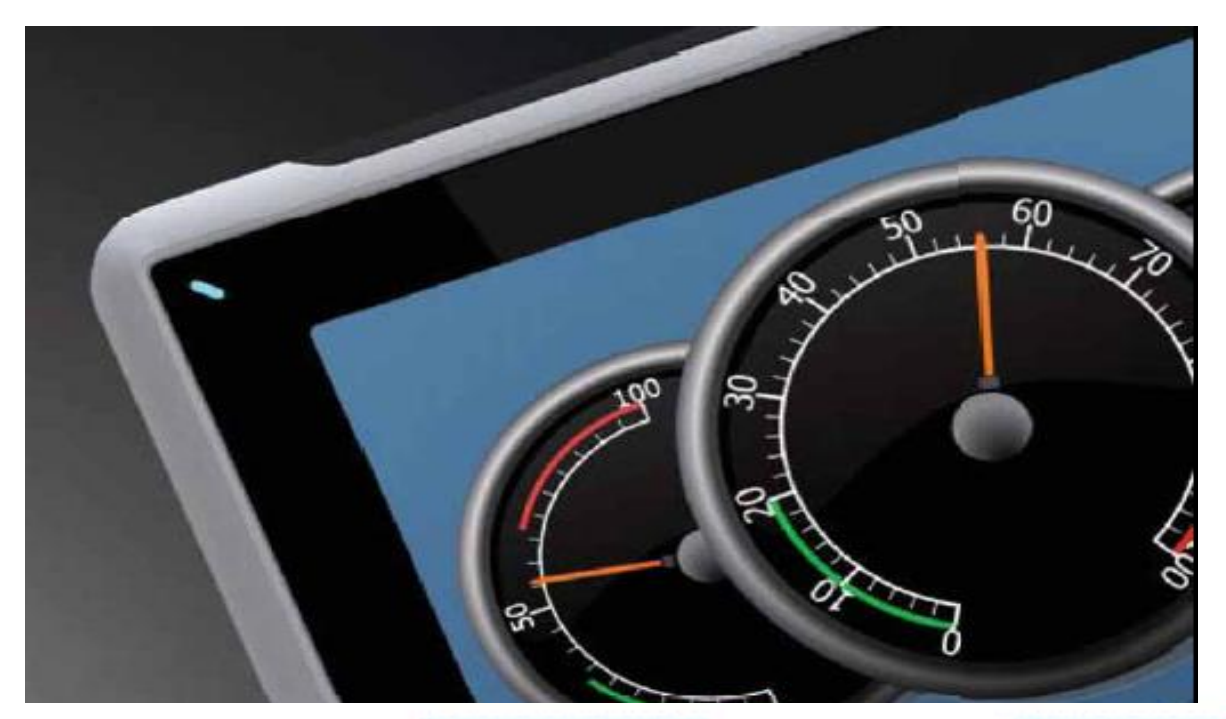

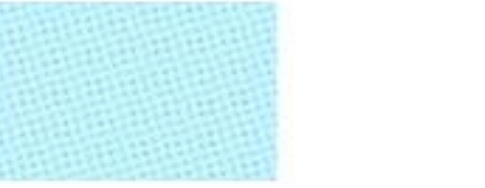

Configuración Sistema ARGEE

Versión: 1.0

03/07/2017

www.elion.es

Servicio Asistencia Técnica Farell, 5 08014 Barcelona Tel. 932 982 040 soporte.tecnico@elion.es

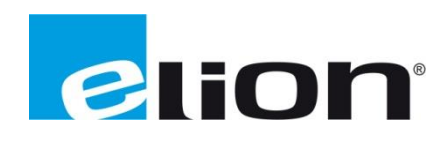

## 1. Alcance

En esta guía se mostrará un ejemplo de cómo crear una configuración ARGEE.

- Como usar el diagrama de flujo de ARGEE.
- Como usar la sintaxis para ARGEE PRO
- Proporcionar código para aplicaciones comunes.
- Definición de todas las etiquetas asociadas a las tarjetas de E/S TURCK.

## 2. Funcionalidades y limitaciones

## a. Funcionalidades:

- Argee en funcionamiento autónomo.
  - Puede ejecutar una lógica propia.
- Argee en funcionamiento Back Up.
  - En caso de perder la comunicación con el PLC principal, ARGEE puede tomar el control y conducir a sus elementos de campo asociados a una situación segura.
- Argee trabajando conjuntamente con el PLC
  - Puede realizar la supervisión de una aplicación y mandar información por comunicaciones al PLC.
  - b. Limitaciones:
- Un bloque programado en ARGEE NO puede controlar a otro bloque.
- ARGEE no es adecuado para aplicaciones de MOTION.

## 3. Como conseguir el entorno de programación ARGEE

- Escribir la siguiente dirección en el explorador WEB.
  - o http://www.turck.de/en/
- Una vez en la página principal, seleccionar la pestaña SUPPORT.

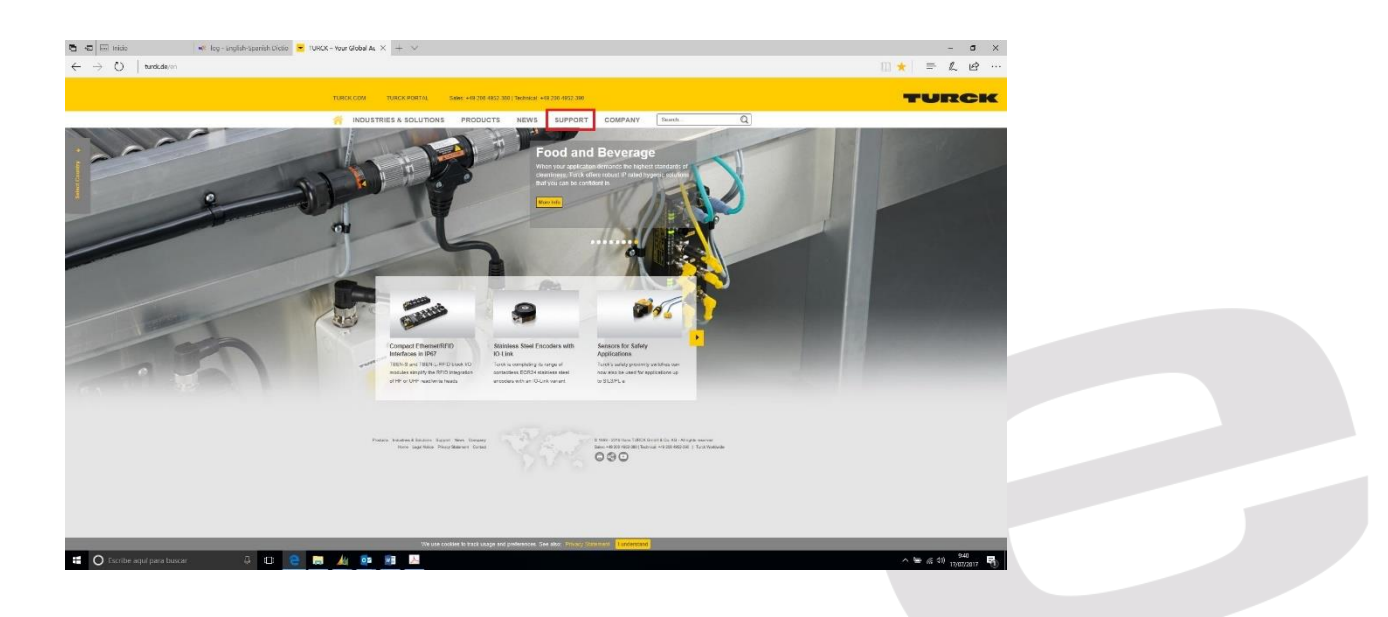

- Aparecerá la siguiente pantalla y se procederá a pulsar la pestaña SOFTWARE..

| $\begin{array}{c c c c c c } \hline \bullet & \bullet & \bullet & \bullet & \bullet & \bullet & \bullet & \bullet & \bullet & \bullet$                                                                                                    | c-true Global ak ×  + ∨                                                                                                    | - σ ×<br>™★  ≕ & છ …      |
|----------------------------------------------------------------------------------------------------|----------------------------------------------------------------------------------------------------|---------------------------|
|                                                                                                    | TURICK COM TURICK #08774L Seek: +49.766.4952.3001 Teknolost +49.706.4952.300                                                                                                    | TURCK                     |
|                                                                                                    | MINDUSTRIES & SOLUTIONS PRODUCTS NEWS SUPPORT COMPANY Swith. Q                                                                                                    |                           |
| 2 James                                                                                                    | CONTACT TURICK TRANINGS APPROVALS                                                                                                    |                           |
|                                                                                                    |                                                                                                    |                           |
|                                                                                                    | Compart Ferminet (TP)<br>Exception (Ferminet (TP))<br>Tests for (FER)<br>Tests for (FER)<br>Tests f |                           |
|                                                                                                    | Note hadded later for the lower to a special horizontal to the special horizontal to the special horizontal to the special horizontal to the special horizontal to the special horizontal horizontal                                                                                                    |                           |
| tage dimensional and taken and taken an | The part is called in the part and part and part and an interpart of the part of the part                                                                                                    | ▲ <b>●</b> <i>▲ ▲ ●</i> ● |

- Dentro del área de Software, filtraremos por nombre.

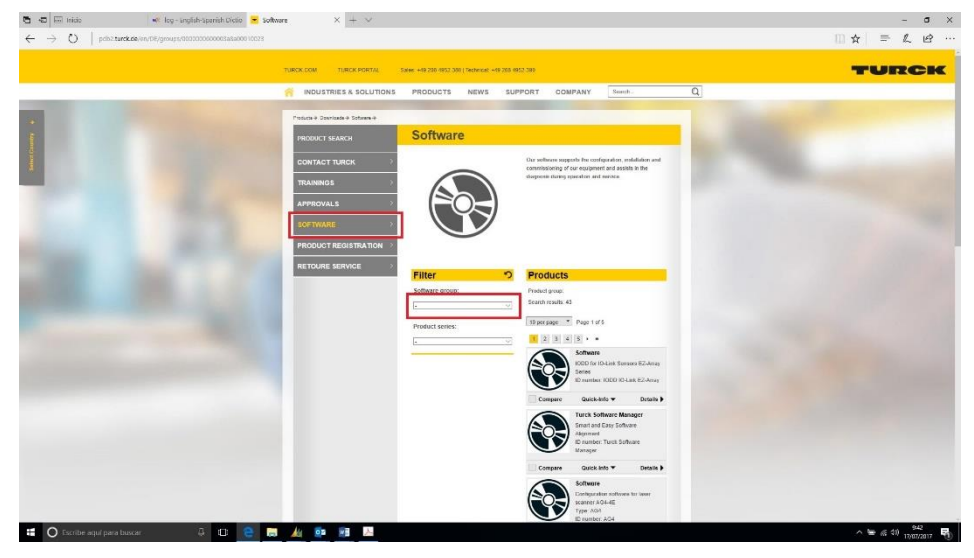

- Una vez seleccionado el filtro, buscaremos el software por su nombre, ARGEE.

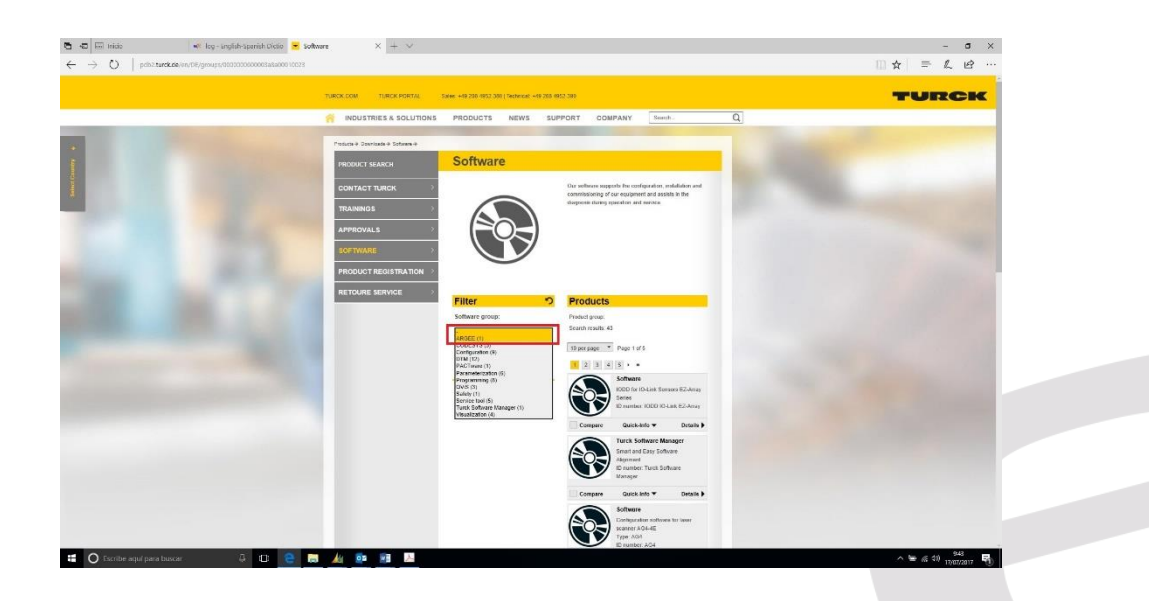

- Una vez seleccionado ARGEE, pasamos a pulsar DOWNLOAD. .

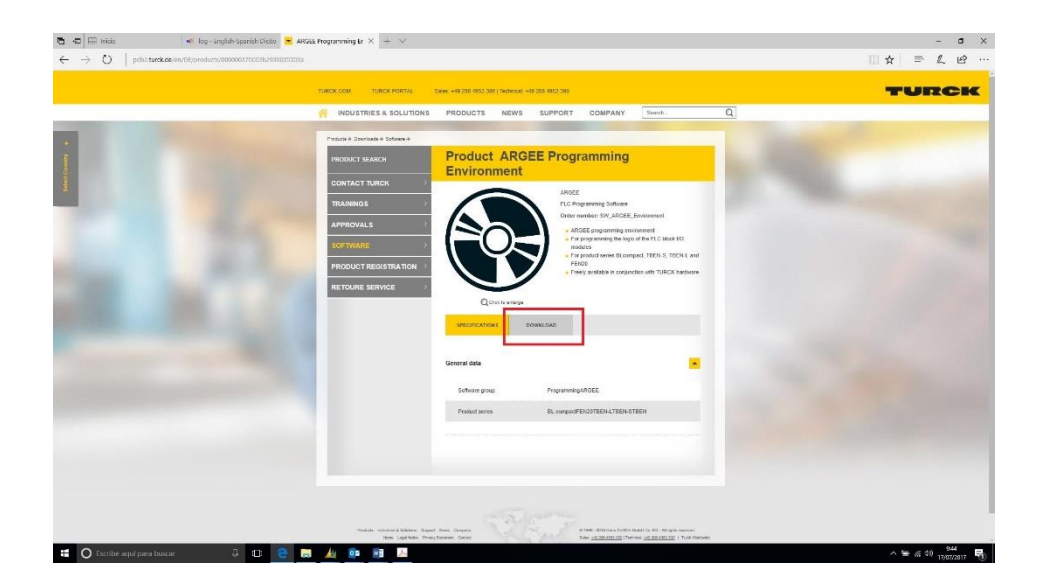

- A continuación , seleccionamos Programming Software.

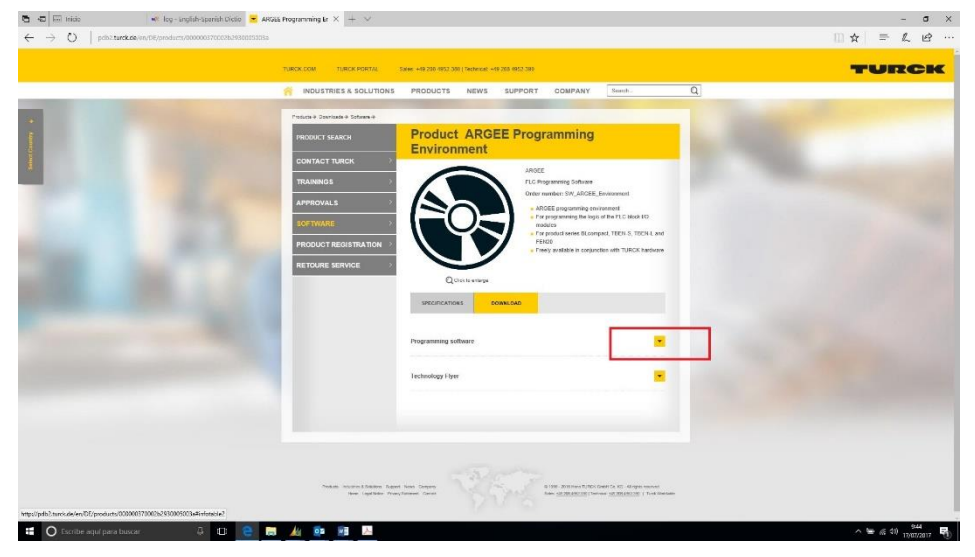

- A continuación, marcamos con el puntero el tamaño del fichero..

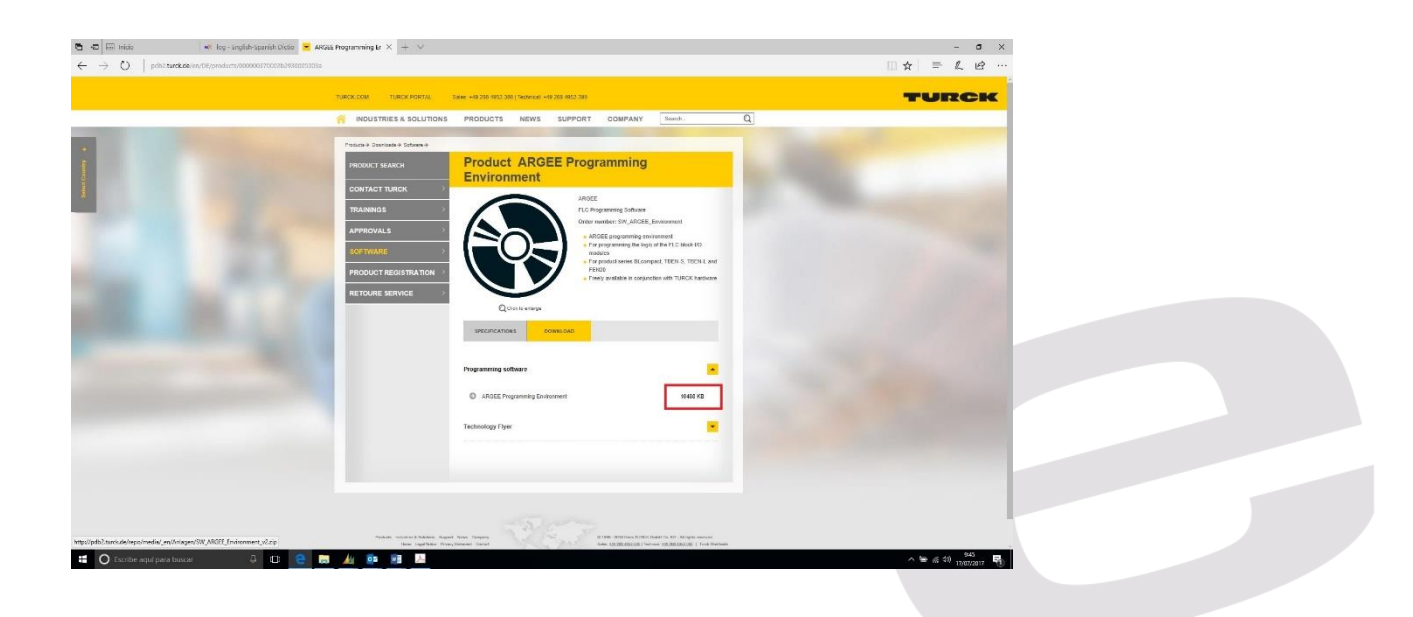

- A continuación pulsaremos el botón Abrir..

| $\bullet$ $\bullet$ $\bullet$ Initial $\bullet$ log-anglet-specific to $\bullet$ $\bullet$ $\bullet$ $\bullet$ $\bullet$ $\bullet$ $\bullet$ $\bullet$ $\bullet$ $\bullet$ | e 💆 Allida Programming Ia X + V                                           | - σ ×<br>□☆│ ≕ ん છે … |
|----------------------------------------------------------------------------------------------------|---------------------------------------------------------------------------|-----------------------|
|                                                                                                    | TURCK.COM TURCK PORTAL Same +69 200 (953-309) ("Referent +19 203 693-309) | TURCK                 |
|                                                                                                    | <text></text>                                                             | TURCK                 |
|                                                                                                    | De cel:2/urc.de                                                           |                       |

- Al ser un fichero comprimido, deberemos marcar la opción Extraer.

| Nos Óldanos Hertamientas Paventes Opcionos                          | Avuta                                                                                                    |                                                                                                    |                                                                                                    |      |
|---------------------------------------------------------------------|----------------------------------------------------------------------------------------------------|----------------------------------------------------------------------------------------------------|----------------------------------------------------------------------------------------------------|------|
| Vadr Litzer en Compreter Ver Limmer B.                              | actor Asstente Información 🔒 🔒 💥 🛱                                                                                                 | and is a second second s |                                                                                                    | TURC |
| SW_ARCEL_Environment_v2.zip - erchivo ZP, te                        | maho descomprimido 17.252.079 bytes                                                                                                |                                                                                                    | T COMPANY Smuth. Q                                                                                                    |      |
| mbre Tan                                                            | sallo Comprendo Tipo Medificado CRC32                                                                                              |                                                                                                    |                                                                                                    |      |
| Reference Manual<br>Programming Environment v2,0,26,0<br>DSEML File | Disco be al<br>Carpeta de archives 30/11/2016 1639<br>Carpeta de archives 10/05/2017 15:16<br>Carpeta de archives 10/11/2016 16:39 |                                                                                                    | gramming                                                                                                    |      |
|                                                                     |                                                                                                    |                                                                                                    | 90E<br>Programming Software<br>or mantitler: SWLADGEE_Environment                                                                                         |      |
|                                                                     |                                                                                                    |                                                                                                    | ARGEE programming environment<br>For programming the logic of the FT.C block ICD<br>modulars<br>For provid service BLcompact_TERENS_TREEN 8_and<br>FERDIO |      |
|                                                                     |                                                                                                    |                                                                                                    | Freey available in conjunction with TURCK hardware                                                                                                    |      |
| <b>0</b>                                                            | listel 3 carpetas                                                                                                    |                                                                                                    | 4                                                                                                    |      |
|                                                                     |                                                                                                    | SPECIFICATIONS CONVEDAD                                                                                                    |                                                                                                    |      |
|                                                                     |                                                                                                    | Programming software                                                                                                    | -                                                                                                    |      |
|                                                                     |                                                                                                    | ARGEE Programming Environment                                                                                                    | 90400 KD                                                                                                    |      |
|                                                                     |                                                                                                    | Technology Flyer                                                                                                    | •                                                                                                    |      |
|                                                                     |                                                                                                    |                                                                                                    |                                                                                                    |      |
|                                                                     |                                                                                                    |                                                                                                    |                                                                                                    |      |
|                                                                     |                                                                                                    |                                                                                                    |                                                                                                    |      |

- En nuestro caso, seleccionamos Escritorio y aceptamos..

| 5.0 .                              |                                                                                                    |                                                  | Imagazan Argan            | - Weet                                         |                                                | SOLE, Josep (i) - (i) X                                                                                         |  |
|------------------------------------|----------------------------------------------------------------------------------------------------|--------------------------------------------------|---------------------------|------------------------------------------------|------------------------------------------------|----------------------------------------------------------------------------------------------------|--|
| The second barrier of the standard | Provide the west second                                                                                                    |                                                  | -                         | n x                                            |                                                | 9 Connection III                                                                                                |  |
| and a state balance because and    | Create y anciente de administra                                                                                                    |                                                  | 1 ×                       |                                                |                                                | The second second second second second second second second second second second second second second second se |  |
|                                    | a contrary of country of contractor                                                                                                    |                                                  |                           | CEE ADBDCED: ADBDCED: ADBDCED: ADBDCED: ADBD   | bCelle Ausbords Ausbords AAssociate AAssociate | DX AndbCcDi all amount                                                                                          |  |
| 🗊 🖸 🖄                              | General Axianzada                                                                                                    |                                                  |                           | tulo Enfanis mitil Enfanis Enfanis int., Texto | en n., Cita Cita desta., Referencia., Beferen  | a., Tible del., y Nederstant                                                                                    |  |
| Añadir Eitraer en Cemprober Ver    | Carpeta de destino (si no existe, se creará)                                                                                                    |                                                  | Motor                     | Table                                          |                                                | Selectoria -                                                                                                    |  |
| SW_ABCEL_Environment_v2zi          | be Inexplotione Perpitete Contexts/VA                                                                                                    | Alter Internet of V                              | Aueva carpeta             |                                                | and                                            |                                                                                                    |  |
| ambu                               | Nodo de actualización                                                                                                    | E 🗥 OneDrive                                     | *                         | Carrier of Management of                       | AND DESCRIPTION OF A                           |                                                                                                    |  |
|                                    | Between yourgalase                                                                                                    | SOLE, Josep                                      |                           |                                                |                                                |                                                                                                    |  |
| Reference Manual                   | Ostractular                                                                                                    | 1 Descargas                                      |                           |                                                |                                                |                                                                                                    |  |
| Programming Environment v2_0_26_0  | Note interaction                                                                                                    | R Documentos                                     |                           |                                                |                                                |                                                                                                    |  |
| OSCIML File                        | Confirmer sobreescriture                                                                                                    | 1 m. 21020103                                    |                           |                                                |                                                |                                                                                                    |  |
|                                    | Sobrescribe ser conferención                                                                                                    | R Musica Alexandra                               |                           |                                                |                                                |                                                                                                    |  |
|                                    | O Ombri ficher se existentes                                                                                                    | ik 🔗 Woles                                       |                           |                                                |                                                |                                                                                                    |  |
|                                    | One of the address and the second second sec | iii PRCD_M4RVETING (1)<br>iii PRCD_M4RVETING (1) | E304042                   |                                                |                                                |                                                                                                    |  |
|                                    | Varios                                                                                                    | R T COMUNICIAL (VELICIAL                         | 5CN 15) (H0               |                                                |                                                |                                                                                                    |  |
|                                    | Extract on telecorporates                                                                                                    | * = COMENCIAL (101004<br>* = COMENCIAL (101004   | 00113(0)                  |                                                |                                                |                                                                                                    |  |
|                                    | Hostrar Tcheros en d'Explorador                                                                                                    | 🕸 🛫 terfes ((BLICHOON))                          | នាំង ខ                    |                                                |                                                |                                                                                                    |  |
|                                    | -                                                                                                    | IN - Thistories                                  | a) 607 w                  |                                                |                                                |                                                                                                    |  |
|                                    | Guardar spoones                                                                                                    | <                                                | ,                         |                                                |                                                |                                                                                                    |  |
|                                    |                                                                                                    | Anantar Castrain                                 | 44973                     |                                                |                                                |                                                                                                    |  |
|                                    |                                                                                                    |                                                  | and Associate Section and |                                                |                                                |                                                                                                    |  |
|                                    |                                                                                                    | 2                                                |                           |                                                |                                                |                                                                                                    |  |
| Operatives 🔛                       | 7. <b>m</b>                                                                                                    | ••••                                             |                           | and a                                          |                                                | 11 월 - 1 + 1995<br>스타 6 10 <sup>947</sup> 명                                                                     |  |

- Con ello, habremos instalado el software de programación Argee en el escritorio..

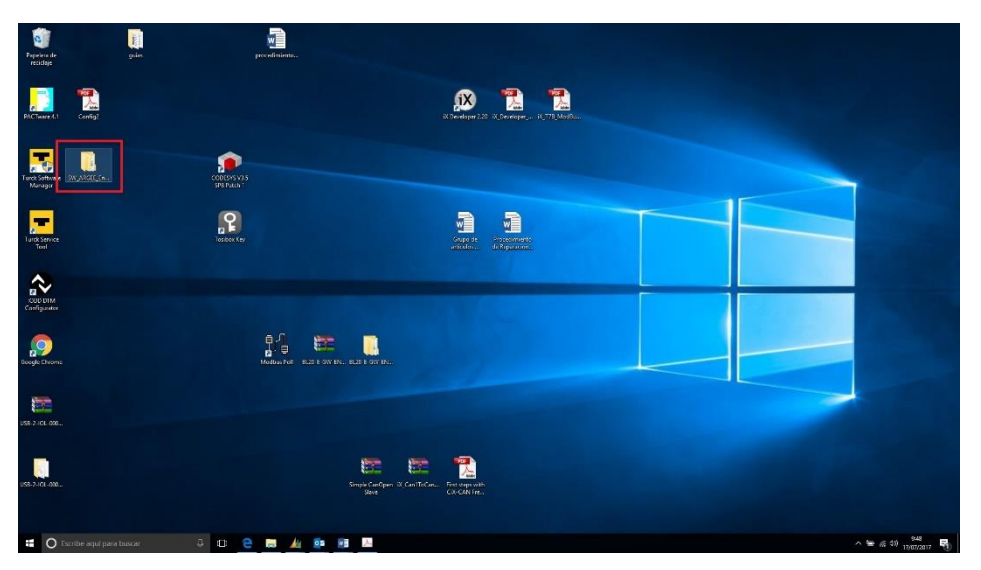

- Haciendo doble Click, aparecerá el contenido del directorio, y haremos doble Click sobre el icono PG.

| Pagetains de<br>recidage    | guin |                        | procedimiente                                              |                                        |                     |               |                                                                    |                |                    |
|-----------------------------|------|------------------------|------------------------------------------------------------|----------------------------------------|---------------------|---------------|--------------------------------------------------------------------|----------------|--------------------|
| <b>I</b>                    |      | 📕 l 🖻 📃 🖛 l Programe   | ring Environment v2,0,26,0                                 |                                        |                     |               | - 0                                                                | ×              |                    |
| 😞 🧾 🖄 🖄                     |      | Archivo Isize Comp     | artir Vista                                                |                                        |                     |               |                                                                    | · •            |                    |
| PICTuare 4.1 Corrfig?       |      | Ander at Copier Prope  | Costar<br>Se Copiar ruta de acceso<br>Pegor acceso directo | Mover Coput Himmar Cambra Nees         | There character •   | Propertieders | E Seleccionar todo<br>Ro seleccionar nangano<br>Rimentir selección |                |                    |
|                             |      | Portaga                | ipeles                                                     | Organizar                              | Nuero               | Abrir         | Seleccionar                                                        |                |                    |
|                             |      | ← → ~ ↑ → 50           | LARGEL Environment, v2 >                                   | 2.0.26.0 > Programming Environment v2, | 0,26,0 >            |               | V Buscar en Programming Enviru.                                    | P              |                    |
| Turck Software SW_ARGEC_En. |      | 0 Curbins *            | Nomina                                                     | Furfa de mulifica.                     | Tigo                | Tanaño        |                                                                    | *              |                    |
| Maragar                     |      | Charlene               | argee_library_loader                                       | 23/01/201710-26                        | Archivo JavaScript  | 14.83         |                                                                    |                |                    |
|                             |      | 🛄 Este equipa          | Z argee print                                              | 23/01/2017 13:26                       | Archive JavaScript  | 10.63         |                                                                    |                |                    |
|                             |      | 💠 Descargas            | 2 argee tim                                                | 73/01/2017 18:26                       | Anchive JacaScript  | \$2.128       |                                                                    |                |                    |
|                             |      | Cocumentos             | argen trace                                                | 28/01/2017 18:26                       | Anchivo Sandicapt   | 7.128         |                                                                    |                |                    |
| 8                           |      | Escritorio             | argee_v_1_3_import                                         | 23/01/201718:26                        | Archive JavaScript  | 35 1/8        |                                                                    |                |                    |
| Turck Service               |      | 📰 Imágenes             | ELC_modules                                                | 23/01/2017 18:26                       | Archive JeveScript  | 101 KB        |                                                                    |                |                    |
|                             |      | h Minica               | 🖸 cache manifest                                           | 23/01/2017 1/526                       | Anchivo MANIFEST    | 1.63          |                                                                    |                |                    |
|                             |      | Names carotta          | 2 Date                                                     | 23/01/2017 18/26                       | Anthiou Jacobierpt  | 13.63         |                                                                    |                |                    |
|                             |      | The Marine             | Evaluator                                                  | 23/01/201718:26                        | Anchivo JavaScript  | 35.63         |                                                                    |                |                    |
|                             |      | R COM                  | FiN20_modules                                              | 18/01/2017 23:20                       | Archivo Javaücept   | 13.63         |                                                                    |                |                    |
| 20000004                    |      | Inindevid_OS (0)       | Z flowchaft                                                | 23/01/2017 18:26                       | Archive JavaScript  | 29 KB         |                                                                    |                |                    |
| Configurator                |      | # PROD_MARKETE         | C beri                                                     | 23/01/2017 18/26                       | Chrome HTML Do.,    | 10.83         |                                                                    |                |                    |
|                             |      | E COMUNECN (1)         | S MashMap                                                  | 23/01/2017 18:26                       | Anchivo Jasidorpt   | 413           |                                                                    |                |                    |
|                             |      | T COMPROIAL (0)        | C 19                                                       | 23/01/201718/26                        | Chrome HTML Da.,    | 11 13         |                                                                    |                |                    |
|                             |      | T COMUNERG (1)         | 101 32800                                                  | Tipo: Orome HTML Document              | Archive JavaScript  | -113          |                                                                    |                |                    |
|                             |      | 🛨 tarifas (\\ELIONE    | 21 IBENUmodules                                            | Temaño: 10,1 KE                        | Anchive SexOcept    | 35.83         |                                                                    |                |                    |
| Google throm:               |      | - ASOLE (MELIONI       | TREN S1 modules                                            | Perba de modulación 23/01/2011 1826    | Archive Jacoberget  | 25 625        |                                                                    |                |                    |
|                             |      |                        | 2 Internet                                                 | 23/01/2017 18:36                       | And two Service opt | 10.08         |                                                                    |                |                    |
|                             |      | 💣 Red 🔍 🗸              | 20 c61                                                     | 22/01/2017 1626                        | Archivo Jarescript  | 013           | 19                                                                 |                |                    |
|                             |      | al ciementos 1 ciement | e stiteccionado 10,1 KB                                    |                                        |                     |               | 111                                                                |                |                    |
| 3-0-                        |      |                        |                                                            |                                        |                     |               |                                                                    |                |                    |
|                             |      |                        |                                                            |                                        |                     |               |                                                                    |                |                    |
| US8-2-ICE-008               |      |                        |                                                            |                                        |                     |               |                                                                    |                |                    |
|                             |      |                        |                                                            |                                        |                     |               |                                                                    |                |                    |
|                             |      |                        |                                                            |                                        |                     |               |                                                                    |                |                    |
| _                           |      |                        |                                                            | eterms etermine                        |                     |               |                                                                    |                |                    |
|                             |      |                        |                                                            |                                        | A                   |               |                                                                    |                |                    |
|                             |      |                        |                                                            |                                        | and a               |               |                                                                    |                |                    |
| 088-7401-001.               |      |                        |                                                            | Simple CanOpen of Can'lleCan<br>Slave  | CO-CAN Fre.         |               |                                                                    |                |                    |
|                             |      |                        |                                                            |                                        |                     |               |                                                                    |                |                    |
|                             |      |                        |                                                            |                                        |                     |               |                                                                    |                |                    |
|                             |      |                        |                                                            |                                        |                     |               |                                                                    |                |                    |
|                             |      |                        |                                                            |                                        |                     |               |                                                                    |                |                    |
| O Escribe aquí pas          |      | 4 🖽 😂                  |                                                            |                                        |                     |               |                                                                    | ~ <del>`</del> | (E 40) 1007/2017 R |
|                             |      |                        |                                                            |                                        |                     |               |                                                                    |                | 9                  |

- A continuación, procederemos a rellenar la dirección IP del módulo programable.

| (I) 4966E Program x                                                                                       |                 | • - o × |  |
|----------------------------------------------------------------------------------------------------|-----------------|---------|--|
| C -> C D file///C/Usert/ISOLE.ELION/Destapy/SW ARGEE_Environment_v2/2.0.36.0/Programming%20Environment%20 | 1.0.26.0/pg/tml | *       |  |
| C RegiftChland(GLLDU/GLEAP)                                                                               | 2.8.26 dogetes  |         |  |
| 🖬 🖸 Excibe aquí para bascar 🛛 🖟 🔁 👼 🏄 🚳 関 🛄 🌍                                                             |                 | ^ \\    |  |

- Nos aparecerá la siguiente página donde veremos el Menú de RUN, DEBUG, OPEN / SAVE AS, NEW PROJECT, CONVERT TO ARGEE, ABOUT y SET TITLE.
- Si apuntamos al desplegable marcado, nos aparecerán las opciones disponibles como variables de entrada.

| roject Talle.                            |                                 | Run Debug | Open/Sa | e As   Non | w Project | Convert to | ARGEE I | PRO   Abou | at   Set Title |  | BL | CEN-8M11 | LT-4IOL- | IOL (1 | 92.168.1 |
|------------------------------------------|---------------------------------|-----------|---------|------------|-----------|------------|---------|------------|----------------|--|----|----------|----------|--------|----------|
| or I Explorition (in millisecondo). Ø    | Course 1 - Cours From 0 To  0   |           |         |            |           |            |         |            |                |  |    |          |          |        |          |
| er 2 Expiration (in millissconds): 0     | Course 2 - Court From 0 Te: 0   |           |         |            |           |            |         |            |                |  |    |          |          |        |          |
| Slot 0 Module_Diagnostics_Available •    | Pass Through   Pass Through     | No Action | •       |            |           |            |         |            |                |  |    |          |          |        |          |
| Stot 0 Module_Diagnostics_Available •)-  | Pass Through   Pass Through     | No Action | •]      |            |           |            |         |            |                |  |    |          |          |        |          |
| Sict 0 Medule_Diagnostics_Available +    | Pass Through  •) Pass Through   | No Action | •       |            |           |            |         |            |                |  |    |          |          |        |          |
| Sict 0 Medule_Diagnostics_Available •    | Pass Through  • )— Pass Through | No Action |         |            |           |            |         |            |                |  |    |          |          |        |          |
| ean Empty Rungs ) Add Empty Rungs ) Dele | ele All Rungs )                 |           |         |            |           |            |         |            |                |  |    |          |          |        |          |
|                                          |                                 |           |         |            |           |            |         |            |                |  |    |          |          |        |          |
|                                          |                                 |           |         |            |           |            |         |            |                |  |    |          |          |        |          |

🖬 🕐 (Sauther style fansk based) - 🖓 🖸 🤮 📾 🌆 😰 🧕

- Seleccionaremos la variable, en el bloque de condiciones de entrada, que nos interese para empezar a confeccionar nuestra programación.

| ner 1 Expiration (in milliseconds): 0                                                                                                    | Counter       | 1 - Count | From 0 To: 0  |     |           |   |
|----------------------------------------------------------------------------------------------------|---------------|-----------|---------------|-----|-----------|---|
| ner 2 Expiration (in milliseconds): 0                                                                                                    | Counter       | 2 - Count | From 0 To: 0  |     |           |   |
| Slot 0.Module_Diagnostics_Available                                                                                                    | -Pass Throug  | h •)      | Pass Through  | •)- | No Action | • |
| Slot 0.INFO_ARGEE_Project_Running<br>Slot 0.INFO_Configuration_Changed<br>Slot 0.Overcurrent_lsys                                                                                                    | -Pass Throug  | h •)-     | -Pass Through | •)  | No Action | ۲ |
| Slot 0. Overvoltage_Field_Supply_UI<br>Slot 0. Undervoltage_Field_Supply_UI<br>Slot 0. Overvoltage_Field_Supply_Usys<br>Slot 0. Undervoltage_Field_Supply_Usys                                                                                                    | —(Pass Throug | h ▼)      | Pass Through  | •)  | No Action |   |
| Slot 0.Modulebus_Communication_Lost<br>Slot 0.Modulebus_Configuration_Error                                                                                                    | -Pass Throug  | h •)-     | Pass Through  | •)- | No Action |   |
| Stot U. Porce_Mode_Enabled         iet           Stot 1. Digital_input_0         iet           Stot 1. Digital_input_1         input_2           Stot 1. Digital_input_3         Stot 1. Digital_input_3           Stot 1. Digital_input_4         Stot 1. Digital_input_3           Stot 1. Digital_input_4         Stot 1. Digital_input_3           Stot 1. Digital_input_3         Stot 1. Input_value_valid_0 | All Rungs     |           |               |     |           |   |
| slot 1.Input_value_valid_2<br>slot 1.Input_value_valid_3<br>Slot 1 XSG_input_4                                                                                                    |               |           |               |     |           |   |

- A continuación, podemos seleccionar funciones lógicas a realizar con la variable previamente seleccionada o dejar paso a la siguiente selección

| Project Title:                          | Run   Debug   Open/Save As                                             |
|-----------------------------------------|------------------------------------------------------------------------|
| Timer 1 Expiration (in milliseconds): 0 | Counter 1 - Count From 0 To: 0                                         |
| Timer 2 Expiration (in milliseconds): 0 | Counter 2 - Count From 0 To: 0                                         |
| Slot 0.Module_Diagnostics_Available     | Pass Through   Pass Through   Pass Through   No Action    No No Action |
| Slot 0.Module_Diagnostics_Available     | OR - Pass Through   No Action  IOT IND of 3 Inputs                     |
| Slot 0.Module_Diagnostics_Available     | Pass Through ▼ (No Action ▼                                            |
|                                         |                                                                        |

Disponemos de más funcionas lógicas para añadirlas a la anterior si nos interesa.

| Project Title:                         |                                                    | Run Debug Open/Save |
|----------------------------------------|----------------------------------------------------|---------------------|
| imus 1 Empiration (in millionean de) 0 | Cumter 1 Cumt From 0 Ter 0                         | 1                   |
| imer 2 Expiration (in milliseconds): 0 | Counter 2 - Count From 0 To: 0                     |                     |
| Slot 0.Module_Diagnostics_Available    | Pass Through  Pass Through Pass Through AND OR NOT | No Action           |
| Slot 0.Module_Diagnostics_Available    | Pass Through   Pass Through                        | No Action           |
| Slot 0.Module Diagnostics Available    | Pass Through   Pass Through                        | No Action           |

 Por último, asignamos al resultado de la lógica anterior a la variable que nos interese del menú desplegable, en el bloque de asignaciones. A continuación, pulsaremos la pestaña de RUN y tendremos visualización sobre la resolución de la lógica. El paso de la señal y la activación de la salida si procede, se representará en verde.

| C I I I I I I I I I I I I I I I I I I I |                | p/sw_/more_ri    | WITCHINE(N_V2/2.0.2 | color rogramming accountion                                                                                                    | 111.702 |
|-----------------------------------------|----------------|------------------|---------------------|----------------------------------------------------------------------------------------------------|---------|
| Project Title:                          |                |                  |                     | Run Debug On                                                                                                    | n/S     |
|                                         |                |                  |                     |                                                                                                    |         |
| Timer 1 Expiration (in milliseconds): 0 |                | Counter 1 - Cour | nt From 0 To: 0     |                                                                                                    |         |
| Timer 2 Expiration (in milliseconds): 0 |                | Counter 2 - Cour | tt From 0 To: 0     |                                                                                                    |         |
| Slot 0.Module_Diagnostics_Available     | •)(Pas         | ss Through 🔹 -   | Pass Through        | No Action                                                                                                    | •       |
| Slot 0.Module_Diagnostics_Available     | •)(Pas         | ss Through 🔹 -   | Pass Through        | Slot 1.XSG_output_4     Slot 1.XSG_output_5     Slot 1.XSG_output_6                                                                             | 1       |
| Slot 0.Module_Diagnostics_Available     | •)(Pas         | ss Through 🔻 -   | Pass Through        | Slot 1.XSG_output_7 Slot 2.XSG_output_4 Slot 2.XSG_output_5 Slot 2.XSG_output_6                                                                 |         |
| Slot 0.Module_Diagnostics_Available     | •)(Pas         | ss Through 🔹 -   | Pass Through        | Slot 2 XSG_output_7<br>TON Timer 1                                                                                                    |         |
| Clean Empty Rungs (Add Empty Rungs)     | Delete All Run | ngs)             |                     | TON Timer 2<br>CTU Counter 1<br>CTU Counter 2<br>RESET Counter 1<br>RESET Counter 2<br>Internal Reg 1<br>ARGEE To PLC Reg1<br>ARGEE To PLC Reg1 |         |

- En este ejemplo, al activar un sensor asociado a una entrada digital, siguiendo la lógica programada, podemos ver el resultado en la salida.

| Project Title:                        |                                |                  |                                |
|---------------------------------------|--------------------------------|------------------|--------------------------------|
|                                       |                                | Code loaded into | the station: Loadable size: 1. |
| mer 1 Expiration (in milliseconds): 0 | Counter 1 - Count From 0 To: 0 |                  |                                |
| mer 2 Expiration (in milliseconds): 0 | Counter 2 - Count From 0 To: 0 |                  |                                |
| Slot 1 Digital input 0                | Pass Through                   | Slot 1 XSG_outpu | <u>4 7</u>                     |
| NGW//////CO2000-///CO2-1              |                                | No Action        |                                |
| Slot 0 Module Diagnostics Available   | Pass Through     Pass Through  | No Action        | •                              |
|                                       |                                |                  |                                |
| Slot 0.Module_Diagnostics_Available   | Pass Through      Pass Through | No Action        | •                              |
|                                       |                                |                  |                                |
| Slot 0.Module_Diagnostics_Available   | Pass Through     Pass Through  | No Action        | •                              |

- Si en la pantalla anterior, pulsamos el botón Edit, nos devolverá de nuevo a la pantalla de edición de programa. Si necesitamos de más funcionalidades o comunicaciones con el módulo, para nuestra aplicación, desde este punto, podemos acceder a ArgePro.

| Designet Tetlay                        |    | · · · · · · · · · · · · · · · · |              |                  |    | - <u>j</u>   |                   |    |
|----------------------------------------|----|---------------------------------|--------------|------------------|----|--------------|-------------------|----|
| Project Thie.                          |    |                                 |              |                  |    | Run Del      | oug   Open/Save   | As |
|                                        |    |                                 |              |                  |    |              |                   |    |
| imer 1 Expiration (in milliseconds): 0 |    | Cour                            | iter 1 - Cou | int From 0 To: 0 |    |              |                   |    |
| imer 2 Expiration (in milliseconds): 0 |    | Cour                            | iter 2 - Cou | mt From 0 To: 0  |    |              |                   |    |
|                                        |    | Dave There                      |              | Deve Thread      |    | Slot 1 DXP_1 | _DXP_Output_value | •  |
| Slot 1.IOL_0_DI_Input                  |    | Pass Inroug                     | in .         | Pass Inrough     |    | No Action    |                   | •  |
|                                        |    |                                 |              |                  |    |              |                   |    |
| Slot 0.Module_Diagnostics_Available    | •) | Pass Throug                     | gh 💌         | Pass Through     | •  | No Action    |                   | ۲  |
|                                        |    |                                 |              |                  |    |              |                   |    |
| Slot 0.Module_Diagnostics_Available    | •  | -Pass Throug                    | gh 🔹         | Pass Through     | •) | No Action    |                   | •  |
|                                        |    |                                 |              |                  |    |              |                   |    |
| Slot 0 Module Diagnostics Available    | •  | - Pass Throug                   | h .          | -Pass Through    | -  | No Action    |                   | •  |

ArgeePro es una herramienta que dispone de funciones más potentes y compatible con los programas confeccionados con Argee. En este punto, si decidimos convertir el programa realizado con Argee a ArgeePro, ya no será posible volver a recuperar la estructura de programación original realizada en Argee.

Desde la pantalla anterior, pulsaremos el botón de Convert to Argee Pro. En este punto, si tuviéramos lógica programada, sería convertida automáticamente, como en el ejemplo siguiente. Se generaría una sección donde habría la parte de Condiciones y la parte de asignación a Acciones.

| ARGEE on BLCEN-BM | 112: ×               |           |                    |               |                |          |                |                                                                                | A                   | σ×          |
|-------------------|----------------------|-----------|--------------------|---------------|----------------|----------|----------------|--------------------------------------------------------------------------------|---------------------|-------------|
| ← → C ③ file///   | C;/Users/J.SOLE.ELIO | N/Deskto  | /SW_ARGEE_         | Environme     | nt_v2/2.0.26.0 | /Program | ning%20Environ | ment%20v2_0_26_0/pg.html#stay                                                  |                     | ☆ E         |
| Project Title:    |                      |           |                    |               |                |          |                | BLCEN-3                                                                        | MI2LT-4IOL-8XSG-P ( | Simulation) |
|                   |                      |           |                    |               |                |          | Run D          | ebug Print Edit HMI View HMI Project About Set Title                           |                     |             |
|                   |                      |           |                    |               |                |          |                |                                                                                | Project Checksu     | im:18128    |
| Program Variables |                      |           |                    |               |                |          |                | ADCEE Program                                                                  |                     |             |
| rogram variables  |                      |           |                    |               |                |          |                | AROLL HUNTING                                                                  |                     |             |
| Name              | Type                 | Actions   |                    |               |                |          |                | Keyboard shortcan:                                                             |                     |             |
| PLC_cossected     | Integer              |           |                    |               |                |          |                | Press Chil-a for list of program variables                                     |                     |             |
| PROO_cycle_time   | lateger              |           |                    |               |                |          |                | Press Cite-1 for last of a Constantian                                         |                     |             |
| reg1              | Integer *            | Delete    | Add Above          | ) Init )      |                |          |                | Press Chi-s for list of State Names                                            |                     |             |
| reg2              | Integer •            | Delete    | Add Above          | ) int )       |                |          |                | These shortcuts are used to write variables and expressions is all the screens |                     |             |
| tm1               | Timer/Counter *      | Dalete    | Add Above          | <u></u>       |                |          |                | In order to configure the IO of the station, follow the Link                   |                     |             |
| 102               | Timer/Counter *      | Dalata    | ) Ant shows        | <u> </u>      |                |          |                |                                                                                |                     |             |
| cet1              | Tener/Counter *      | Datata    |                    | <u> </u>      |                |          |                | Add Condition                                                                  |                     |             |
| (iii)             | Timori Counter #     | Delete    | ) And there        | <u> </u>      |                |          |                |                                                                                |                     |             |
| CH2               | Citric Countries     | Deele     | ) nos noove        | 2             |                |          |                |                                                                                |                     |             |
| m1                | State                | Delete    | Add Above          | ) int )       |                |          |                |                                                                                |                     |             |
| Add Variable      |                      |           |                    |               |                |          |                |                                                                                |                     |             |
| PLC Variables     |                      |           |                    |               |                |          |                |                                                                                |                     |             |
|                   |                      |           |                    |               |                |          |                |                                                                                |                     |             |
| Name              | Direction            | Word inde | n Det officer Sage |               | Sizzed         | Actions  |                |                                                                                |                     |             |
| argee_to_pic_reg1 | ARGEE->PLC *         | 0         | 0 • Wo             | rd (16 bit) * | unsigned *     | Delete   | Add Above )    |                                                                                |                     |             |
| argee to pic reg2 | ARGEE->PLC *         | 1         | 0 • Wo             | ed (16 bit) • | unsigned •     | Delete   | Add Above      |                                                                                |                     |             |
| nic to arnee reg1 | PLC->ARGEE *         | 0         | 0 • We             | ed (16 bit) * | unsigned *     | Delete   | Add Above      |                                                                                |                     |             |
| nic to prose reo? | PLC-MRGEE *          | 1         | 0 • Wa             | ed (16 bit) * | unsigned V     | Datato   | Add show ]     |                                                                                |                     |             |
| Add Mariable ]    | 1 to 1110tt          |           |                    |               | Course and     |          |                |                                                                                |                     |             |
| 700 10 000        |                      |           |                    |               |                |          |                |                                                                                |                     |             |
| State Names       |                      |           |                    |               |                |          |                |                                                                                |                     |             |
|                   |                      |           |                    |               |                |          |                |                                                                                |                     |             |
| Name              | Actions              |           |                    |               |                |          |                |                                                                                |                     |             |
|                   | Delete Add A         | (eved)    |                    |               |                |          |                |                                                                                |                     |             |
| Add State         |                      |           |                    |               |                |          |                |                                                                                |                     |             |
|                   |                      |           |                    |               |                |          |                |                                                                                |                     |             |
|                   |                      |           |                    |               |                |          |                |                                                                                |                     |             |
|                   |                      |           |                    |               |                |          |                |                                                                                |                     |             |
|                   |                      |           |                    |               |                |          |                |                                                                                |                     |             |
|                   |                      |           |                    |               |                |          |                |                                                                                |                     |             |
|                   |                      |           |                    |               |                |          |                |                                                                                |                     |             |
|                   |                      |           |                    |               |                |          |                |                                                                                |                     |             |
|                   |                      |           |                    |               |                |          |                |                                                                                |                     |             |
|                   |                      |           |                    |               |                |          |                |                                                                                |                     |             |
|                   |                      |           |                    |               |                |          |                |                                                                                |                     |             |
|                   |                      |           |                    |               |                |          |                |                                                                                |                     | 1020        |

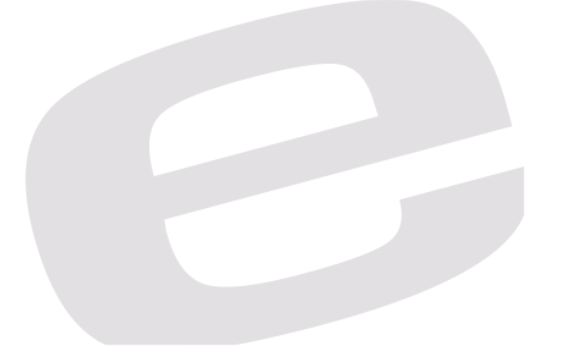

# 4. ARGEE PRO.

| Program Variables  Aue  Consected  Diger  Actions  Consected  Diger  Actions  Consected  Diger  Diger  Diger  Actions  Diger  Diger  Actions  Diger  Actions  Int  Integer  Diger  Actions  Diger  Actions Diger Actions  Diger  Actions  Diger  Actions Diger  Actions Diger  Actions Diger  Actions Diger Actions Diger  Ac | ARGEE Program<br>Key board inherence:<br>Press Carl-of for its of Operations<br>Press Carl-of for its of Operations<br>Press Carl-of for its of Stars Numes<br>There Advicture are used to write withuibles and expressions in all the screen:<br>The observation are used to write write write write<br>Mark Condition                                                                                                    |
|----------------------------------------------------------------------------------------------------|----------------------------------------------------------------------------------------------------|
| Name         Type         Actions           CL_concented         Integer           CC_SOC_cycle_ine         Integer           reg1         Integer         Delete           Add Above         int           m1         Timer/Counter •         Delete           m1         Timer/Counter •         Delete           cn12         Timer/Counter •         Delete           m1         State •         Delete           Add Above         int                                                                                                    | Keyboard aborean:<br>Pres Chal, dor list of program variables<br>Pres Chal, dor list of Or variables<br>Pres Chal, dor list of Char Nume<br>Press Chart, dor list of Shar Nume<br>These Aboreant are used to write watables and expressions in all the screen:<br>In order to configure de IO of the station, follow the Link<br>Add Condition                                                                                       |
| Act consented         Jamper         Jamper           90.05 cycle, time         Imager         Deate         Add Above         Int           ug2         Integer         Deate         Add Above         Int           m1         Timer/Counter *         Deate         Add Above         Int           m2         Timer/Counter *         Deate         Add Above         Int           cn11         Timer/Counter *         Deate         Add Above         Int           cn12         Timer/Counter *         Deate         Add Above         Int           n1         State *         Deate         Add Above         Int           Add Vanable         PL         Add Above         Int         Add Above                                                                                                    | Press Carl, der Lind of program vanables<br>Press Carl, der Lind of Sparshame<br>Press Carl, der Lind of Spars Name<br>Press Carl, der Lind of Spars Name<br>Press Carl, der Lind of Spars Name<br>Taters skottowa zur sow of to vorier variables and expressions in all the screene<br>Taters skottowa are used to vorier variables and expressions in all the screene<br>Taters skottowa are been been been been been been been be |
| BOD_ryck_time         Imager           og1         Integer         Delete         Add Above         Int.           m1         Timer/Counter         Delete         Add Above         Int.           m2         Timer/Counter         Delete         Add Above         Int.           m2         Timer/Counter         Delete         Add Above         Int.           m2         Timer/Counter         Delete         Add Above         Int.           m1         Timer/Counter         Delete         Add Above         Int.           m2         Timer/Counter         Delete         Add Above         Int.           m2         Timer/Counter         Delete         Add Above         Int.           m2         Timer/Counter         Delete         Add Above         Int.           m2         Timer/Counter         Delete         Add Above         Int.           Add Variable         State         Delete         Add Above         Int.           Add Variable         State         Delete         Add Above         Int.                                                                                                    | Press Chr.J. for list of O variables<br>Press Chr.J. for list of Stars Namet<br>Press Chr.J. for list of Stars Namet<br>These Aloritonia area bet vorite variables and expressions in all the screen:<br>In order to configure the IO of the station, follow the Link<br>Add Condition                                                                                                    |
| ag1 Integer Device Add Above Int<br>gg2 Integer Device Add Above Int<br>m1 Timer/Counter Device Add Above<br>m2 Timer/Counter Device Add Above<br>m1 Timer/Counter Device Add Above<br>m1 Timer/Counter Device Add Above<br>m1 State Device Add Above Int<br>Add Variable<br>TC Variables<br>mme Devices Word index (Bits offer(Size Sured Addone                                                                                                    | Press UR14 for list of operations<br>Press CR14 for list of space Namo<br>Taren shortstatis are used to votice variables and expressions in all the screene<br>in order to configure the IO of the station, follow the Link<br>Add Condition                                                                                                    |
| gg2     Integer     Oelete     Add Above     Int      Tmer/Counter     Delete     Add Above     Int      Tmer/Counter     Delete     Add Above     Int      Tmer/Counter     Delete     Add Above     Int      Tmer/Counter     Delete     Add Above     Int      State     Delete     Add Above     Int      State     Delete     Add Above     Int      State     Delete     Add Above     Int      State     Delete     Add Above     Int      State     Delete     Add Above     Int      State     Delete     Add Above     Int      State     Delete     Add Above     Int      State     Delete     Add Above     Int      State     Delete     Add Above     Int      State     Delete     Add Above     Int      State     State     Sta     | These shortons are used to write variables and expressions in all the screene<br>In order to configure the IO of the station, follow the Link<br>Add Condition                                                                                                    |
| magarization     magarization     m     | In order to configure the IO of the station, follow the Link Add Condition                                                                                                    |
| There Counter ▼ Deete Add Above     There Counter ▼ Deete Add Above     Add Above     There Counter ▼ Deete Add Above     There Counter ▼ Deete Add Above     Int     There Counter ▼ Deete Add Above     Int     Add Variable     LC Variables                                                                                                    | Add Condition                                                                                                    |
| m2 Tenter-Counter * Deete Add Above )<br>m1 Tener/Counter * Deete Add Above )<br>m1 State * Deete Add Above ) int )<br>Add Variable )<br>LC Variables<br>ane Deetson Word index[Bit offer{Stre Streed Address                                                                                                    | Add Condition                                                                                                    |
| cnt1     Timer/Counter •     Delete \dd Adove \dd Akove \dd Akove \d Akove \dd Akove \dd Ak                                   |                                                                                                    |
| Image: Counter *         Dealeb         Add Above           m1         State *         Dealeb         Add Above           Add Variable         PLC Variables                                                                                                    |                                                                                                    |
| n1 State Delete Add Above int<br>Add Variables<br>VLC Variables                                                                                                    |                                                                                                    |
| Add Variables PLC Variables Name Deretton Word index like offset Size Sured Actions                                                                                                    |                                                                                                    |
|                                                                                                    |                                                                                                    |
| argee_to_plc_reg1 ARGEE->PLC V 0 0 Vord (16 bit) V unsigned V Delete                                                                                                    | Add Above                                                                                                    |
| argee_to_plc_reg2 ARGEE->PLC • 1 0 • Word (16 bit) • unsigned • Delete                                                                                                    | Add Above                                                                                                    |
| olc_to_argee_reg1 PLC->ARGEE • 0 0 • Word (16 bit) • unsigned • Delete                                                                                                    | ) Add Above )                                                                                                    |
| olc_to_argee_reg2 PLC->ARGEE • 1 0 • Word (16 bit) • unsigned • Delete                                                                                                    | Add Above )                                                                                                    |
| Add Variable )                                                                                                    |                                                                                                    |
| itate Names                                                                                                    |                                                                                                    |
| Name Actions                                                                                                    |                                                                                                    |
| Delete Add Above )                                                                                                    |                                                                                                    |
| Add State                                                                                                    |                                                                                                    |
|                                                                                                    |                                                                                                    |

En Argee Pro, disponemos de las siguientes áreas, marcadas en rojo:

- Area de Variables de programa:
  - Es donde podemos visualizar, dar Tipo, Borrar, Añadir o Inicializar las variables que vienen por defecto y las que queramos crear.
- PLC Variables:
  - En esa zona se crean las variables de comunicación con dispositivos externos.
- State Names:
  - Son Variables de Estado las que nos ayudan a identificar cual es el estado en el programa de usuario. Se usa para identificar un paso de programa en un momento específico.
- Argee Program:
  - Área donde por los acceso directos, accedemos al listado de los diferentes tipos de variables y a los comandos de operaciones.
- Link:
  - Al pulsar sobre Link, tenemos acceso al WebServer del módulo. Donde podemos ver estados y configurar los parámetros del dispositivo.
- Add Condition:
  - Al pulsar ADD Condition, se creará una condición en blanco en proyecto de Argee. Este entorno, ejecuta como modo IF / THEN. Argee ejecuta Condiciones (IF) y realiza las Acciones (THEN).

A continuación, un ejemplo de como acceder a las variables de programa, ejecutando la acción CTRL Q.

| Run   Del                                                                                                    | rbug   Print   Edit HMI   View HMI   Project   About   Set Title                                                                                                    |
|----------------------------------------------------------------------------------------------------|----------------------------------------------------------------------------------------------------|
| Trisone<br>Delete Add Above int<br>Delete Add Above int<br>Delete Add Above int<br>Delete Add Above<br>Delete Add Above | ARGEE Program Krybard shortness Pres Cell & for its of Oprogram suitable Pres Cell & for its of Oprogram suitable Pres Cell & for its of Oprogram suitable Pres Cell & for its of Oprogram suitables and expressions in all the stress. Is order to configure the IO of the station, follow the Link:  Cendition Cendition C |

A continuación, un ejemplo de como acceder a las variables de E/S, ejecutando la acción CTRL I.

| Run   Del                                                                                                    | oug   Print   Edit HMI   View HMI   Project   About                                                                                                    | Set Title                                                 |
|----------------------------------------------------------------------------------------------------|----------------------------------------------------------------------------------------------------|-----------------------------------------------------------|
|                                                                                                    | ARGEE Program                                                                                                    |                                                           |
| d Above Int<br>21 Above Int<br>23 Above Int                                                                                                    | Keyboard ohorecut:<br>Press Chi, for list of program variables<br>Press Chi, for list of Ovantables<br>Press Chi, for list of operations<br>Press Chi, for list of State Name<br>These shortcuts are used to write variables and expressions in all the screens<br>In order to configure the IO of the station, follow the Link                                                                                                    | Acceso Directo:<br>PRESS CTRL-I FOR LIST OF I/O VARIABLES |
| tid Above<br>di Above<br>di Above<br>di Above<br>di Above<br>di Above<br>tid Above<br>v Word (16 bit) v unsigned v Delete Add Above<br>v Word (16 bit) v unsigned v Delete Add Above<br>v Word (16 bit) v unsigned v Delete Add Above<br>v Word (16 bit) v unsigned v Delete Add Above | Cadasa<br>Codasa<br>Codasa | Sigital input 1 10.Slot1.Input.Digital input 2            |

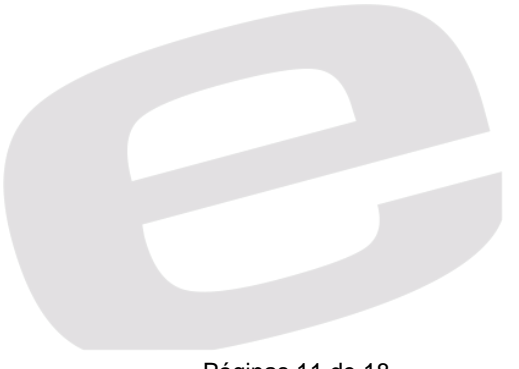

A continuación, un ejemplo de como acceder a los comandos de programa, ejecutando la acción CTRL F.

| Run De                                                                                                    | bug   Print   Edit HMI   View HMI   Project   Abou                                                                                                    | t   Set Title                                         |
|----------------------------------------------------------------------------------------------------|----------------------------------------------------------------------------------------------------|-------------------------------------------------------|
| Image: Size       Signed       Actons         St Above       Above       Above         St Above       Signed       Actons         St Above       Mord (16 bit) * unsigned *       Delete       Add Above         *       Word (16 bit) * unsigned *       Delete       Add Above         *       Word (16 bit) * unsigned *       Delete       Add Above         *       Word (16 bit) * unsigned *       Delete       Add Above | ARGEE Program<br>Press Cutle for list of program varables<br>Press Cutle for list of openized<br>Press Cutle for list of openized<br>Press Cutle for l | Acceso Directo:<br>PRESS CTRL-F FOR LIST OF OPERATION |

Ejemplo de confección de una sección de programa. En una condición True, asignamos una acción.

| Run   Do                                                                                                    | ebug   Print   Edit HMI   View HMI   Project   About   Set Title                                                                                   |
|----------------------------------------------------------------------------------------------------|----------------------------------------------------------------------------------------------------|
|                                                                                                    | ARGEE Program                                                                                                    |
| Actions                                                                                                    | Keyboard abortcum:<br>Press Chris (ar bin for frogram, variables<br>Press Chris (for hin of 110 variables<br>Press Chris (for hin of 100 variables |
| Delete Add Above Init     Delete Add Above Init                                                                                                    | Press Cirl-s for list of State Names<br>These shortcuts are used to write variables and expressions in all the screens                             |
| Delete Add Above     Add Above                                                                                                    | In order to configure the IO of the station, follow the Link:<br>Condition                                                                         |
| Delete     Add Above       Delete     Add Above                                                                                                    |                                                                                                    |
| Delete Add Above Init                                                                                                    | Assignment V Add Action<br>Assignment<br>Timer start                                                                                               |
|                                                                                                    | Coll<br>Timer On<br>Timer Off<br>Trace                                                                                                    |
| Word index Bit offset Size Signed Actions                                                                                                    | Count Up<br>Count Down                                                                                                    |
| 1 0 ▼ Word (16 bit) ▼ Unsigned ▼ Delete ) Add Above                                                                                                    | Reset Counter                                                                                                    |
| Image: Organization         Image: Organization         Image: Organization |                                                                                                    |

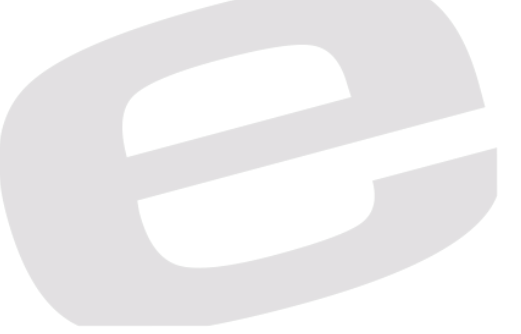

Ejemplo de las condiciones que son la puerta AND de dos variables OR de otra variable.

Cuando cualquiera de esta condiciones del puerta OR son True, aisgnamos un "1" a Output\_4, asignamos un "5" a Reg1 y un "1" a Output\_5 y Output\_6.

| Run   Debug   Print   Edit HMI   View HMI   Project   About   Set Title                                                                                                    |                                                                                                    |  |  |  |  |  |  |
|----------------------------------------------------------------------------------------------------|----------------------------------------------------------------------------------------------------|--|--|--|--|--|--|
| d Above int d<br>d Above int d<br>d Above d<br>d Above d<br>d Above d<br>d Above d                                                                                                    | ARGEE Program         Keyband abortcat:         Press CUt-for list of program variables         Press CUt-for list of Suba Name         Press CUt-for list of Suba Name         There abortcat are used to write variables and expressions in all the screens:         In order to configure the IO of the station, follow the Link:         Condition:         ID. Slot1.Input.Digital_input_0 & IO.Slot1.Input.Digital_input_1         Action:         © Cell       Cell: [O.Slot1.Output XSG_output_4         Destination: reg1 |  |  |  |  |  |  |
| Bief Size         Signed         Actions           •         Word (16 bit) •         unsigned •         Delete         Add Above           •         Word (16 bit) •         unsigned •         Delete         Add Above           •         Word (16 bit) •         unsigned •         Delete         Add Above           •         Word (16 bit) •         unsigned •         Delete         Add Above           •         Word (16 bit) •         unsigned •         Delete         Add Above | 1       Anument       Expression: 5         2       Coll       Cell:  O Slot1 Output XSG_output_5         2       Coll       Cell:  O Slot1 Output XSG_output_6         Assignment       Add Action                                                                                                    |  |  |  |  |  |  |

En la siguiente pantalla, hay un ejemplo sencillo de asignación de una valor a una variable, y de la activación de una señal.

| Add Above inti         Add Above inti         Viror (16 biti) unsigned * Delete Add Above inti | Run                                                                                                    | <i>Print</i> Edit HMI       View HMI       Project       About       Set Title         Compilation Status: Error in Condition () Action ]. Details: no such variable: m1.0         ARGEE Program                                                                                                    |
|----------------------------------------------------------------------------------------------------|----------------------------------------------------------------------------------------------------|----------------------------------------------------------------------------------------------------|
| Add Above         Add Above         Int         Add Above         Add Above         Int         Add Above         Int         Add Above         Int         Add Above         Int         Add Above         Int         Coll         Coll         Coll         Coll         Coll         Coll         Coll         Coll         Coll         Coll         Coll         Coll         Coll         Coll         Coll         Coll                                                                                                    | Add Above ) Init )<br>Add Above ) Init )<br>Add Above )                                                                                                    | Keyboard shortcuts:<br>Press Ctrl- for list of program variables<br>Press Ctrl- for list of JLO variables<br>Press Ctrl- for list of State Names<br>Press Ctrl- for list of State Names<br>These shortcuts are used to write variables and expressions in all the screens<br>In order to configure the IO of the station, follow the <u>Link</u> |
| it offiel Size Signed Actions<br>0 Y Word (16 bit) Y unsigned Y Delete Add Above<br>0 Y Word (16 bit) Y unsigned Y Delete Add Above<br>0 Y Word (16 bit) Y unsigned Y Delete Add Above<br>0 Y Word (16 bit) Y unsigned Y Delete Add Above<br>0 Y Word (16 bit) Y unsigned Y Delete Add Above                                                                                                    | Add Above )<br>Add Above )<br>Add Above )<br>Add Above )<br>Add Above )<br>Add Above )<br>Add Above )<br>Init )<br>Add Above )<br>Init )                                                                                                    | Q         Assignment         Destination: [reg1           Q         Assignment         Expression: 500           1         Coil         Coil: [m1]                                                                                                    |
| Add Condition       V       Word (16 bit) *       unsigned *       Delete       Add Above       V       Word (16 bit) *       unsigned *       Delete       Add Above       V       Word (16 bit) *       unsigned *       Delete       Add Above       V       Word (16 bit) *       unsigned *       Delete       Add Above                                                                                                    | StiroffielSing Dimad Actions                                                                                                    | Assignment • Add Action                                                                                                    |
|                                                                                                    | at curret suze     suze     Actions       0     Word (16 bit)     unsigned     Delete     Add Above       0     Word (16 bit)     unsigned     Delete     Add Above       0     Word (16 bit)     unsigned     Delete     Add Above       0     Word (16 bit)     unsigned     Delete     Add Above       0     Word (16 bit)     unsigned     Delete     Add Above | Add Condition                                                                                                    |

Al pulsar RUN, como vemos en la página anterior, obtenemos la pantalla siguiente, la ventana en verde significa que las condiciones son Verdaderas y nos muestra el resultado en las acciones.

Podemos ver el valor de las variables en las áreas de visualización al lado izquierdo de la pantalla de programa Argee.

| Project Title:                                                                                                    |                                                                                                    |                                        |                                                                                |                                                 | Code loade | d into the station | lit C<br>Loai | C <b>ode   View</b><br>dable size: 144 by | HMI Modify Variables Reset                       |
|----------------------------------------------------------------------------------------------------|----------------------------------------------------------------------------------------------------|----------------------------------------|--------------------------------------------------------------------------------|-------------------------------------------------|------------|--------------------|---------------|-------------------------------------------|--------------------------------------------------|
| Program Variable                                                                                                    | 25                                                                                                    |                                        |                                                                                |                                                 |            | AR                 | GE            | E Program                                 |                                                  |
| Nume PLC_connected<br>Nume PROG_cycle_time<br>Nume reg1<br>Nume reg2<br>Nume nn1<br>Nume nn2<br>Nume nn1<br>Nume nn1<br>Nume nn1<br>Nume nn1<br>Nume nn1<br>Nume nn1<br>Nume nn1<br>PLC Variables<br>arges_to_plc_reg10<br>plc_to_urges_reg10<br>plc_to_urges_reg10<br>plc_to_urges_reg10<br>plc_to_urges_reg10 | Value 0<br>Value 0<br>Value 300<br>Value 0<br>Done: 0<br>Done: 0<br>Done: 0<br>Done: 0<br>Zvalue 0<br>Value 0<br>Value 1 | Engaged: 0<br>Engaged: 0<br>Engaged: 0 | Expiration Time<br>Expiration Time (<br>Expiration Time (<br>Expiration Time ( | Timer tick: 0<br>Timer tick: 0<br>Timer tick: 0 |            | 0.                 |               | Condition                                 | Destination: reg1<br>Expression: 500<br>Coll: m1 |
| Local IO                                                                                                    |                                                                                                    |                                        |                                                                                |                                                 |            |                    |               |                                           |                                                  |

Si pulsamos la opción de modificar variables, veremos la siguiente página.

En ella nos aparecerá la opción de poder modificar las variables que estén habilitadas.

La opción de Reset, solamente pone a Cero, el valor acumulado, en contadores y temporizadores.

| Project Title:                                                                                                    | Code loaded into the station: Loadable size: 144 bytes (out of | ndifications<br>6144 bytes). Total Project size:1517 bytes(out of 262144 byte |
|----------------------------------------------------------------------------------------------------|----------------------------------------------------------------|-------------------------------------------------------------------------------|
| Program Variables           Name PLC_connected         Value 0           Name PROG_cycle_time         Value 0           Name reg1         Value 500           Name reg2         Value 0           Name reg1         Value 500           Name reg2         Value 0           Name reg1         Done 0           Name reg1         Done 0           Name cm1         Done 0           Name faculo_Actual Eje_X Value 0         Name faculo_Actual Eje_Y Value 0           Name m1         Value 1           PLC Variables         Images_to_plc.reg1 0           plc.to_mzges_reg2 0         plc.to_mzges_reg2 0 | ARGEE Program                                                  | tion: regi<br>iio: 500<br>ii                                                  |

Al pulsar Finish Modifications, finalizaremos con la opción de modificar variables.

- 5. Ejemplos de Interpretación de datos de proceso de diferentes dispositivos:
  - Gamiser Sections Vertices Vertices Vertices Nueve Organizar Divisir ventiana laste Q La DO Vertical Side + × Navegación ø o de su Sensor Linear de Posición Inductivo manera de teber dónte se Como Interpretar el dato de posición comicinas, voyo a la postaña inicio y velestilos detitulo a los títulos de su del sensor: -Posicion [mm]=valor de proceso X Gradiente / 100000 1. Gradiente en 16-bit modo Longitud 1526 100 mm 200 mm 3052 4578 300 mm O Fa 🖽 🤮 🛤 🏄 📴 🥰 🧔 🕅 ^ \$ € € €8 24/07/2017 □
- a. Sensor Lineal de posición Inductivo

En la pantalla siguiente, podemos ver la ejecución de la fórmula que nos da el valor de Posición [mm]

| Project Title:                                                                           |           |                                             |   | Edi | lit Code   View HMI   Modify Variables   Reset                          |
|------------------------------------------------------------------------------------------|-----------|---------------------------------------------|---|-----|-------------------------------------------------------------------------|
| Program Variak                                                                           | oles      | _                                           | ^ | AR  | IGEE Program                                                            |
| Name PROG cycle time                                                                     | e Value:0 |                                             |   |     | tme                                                                     |
| Name reg1                                                                                | Value:0   |                                             |   |     |                                                                         |
| Name reg2                                                                                | Value:0   |                                             |   |     | Actions                                                                 |
| Name tm1                                                                                 | Done: 0   | Engaged: 0 Expiration Time: 0 Timer tick: 0 |   | 0.  | Destination: position mm                                                |
| Name tm2                                                                                 | Done: 0   | Engaged: 0 Expiration Time: 0 Timer tick: 0 |   |     | 0. Assignment Expression: IO Slot1 Input Input data word 0*4578/1000000 |
| Name cnt1                                                                                | Done: 0   | Engaged: 0 Expiration Time: 0 Timer tick: 0 |   |     | Laprenten recent inpartique and recent recent                           |
| Name cnt2                                                                                | Done: 0   | Engaged: 0 Expiration Time: 0 Timer tick: 0 |   |     |                                                                         |
| Name position_mm                                                                         | Value:0   |                                             |   |     | _                                                                       |
| PLC Variables                                                                            |           |                                             |   |     |                                                                         |
| argee_to_plc_reg1 0<br>argee_to_plc_reg2 0<br>plc_to_argee_reg1 0<br>plc_to_argee_reg2 0 |           |                                             |   |     |                                                                         |
| Local IO                                                                                 |           |                                             |   |     |                                                                         |

## b. Sensor Ultrasonidos

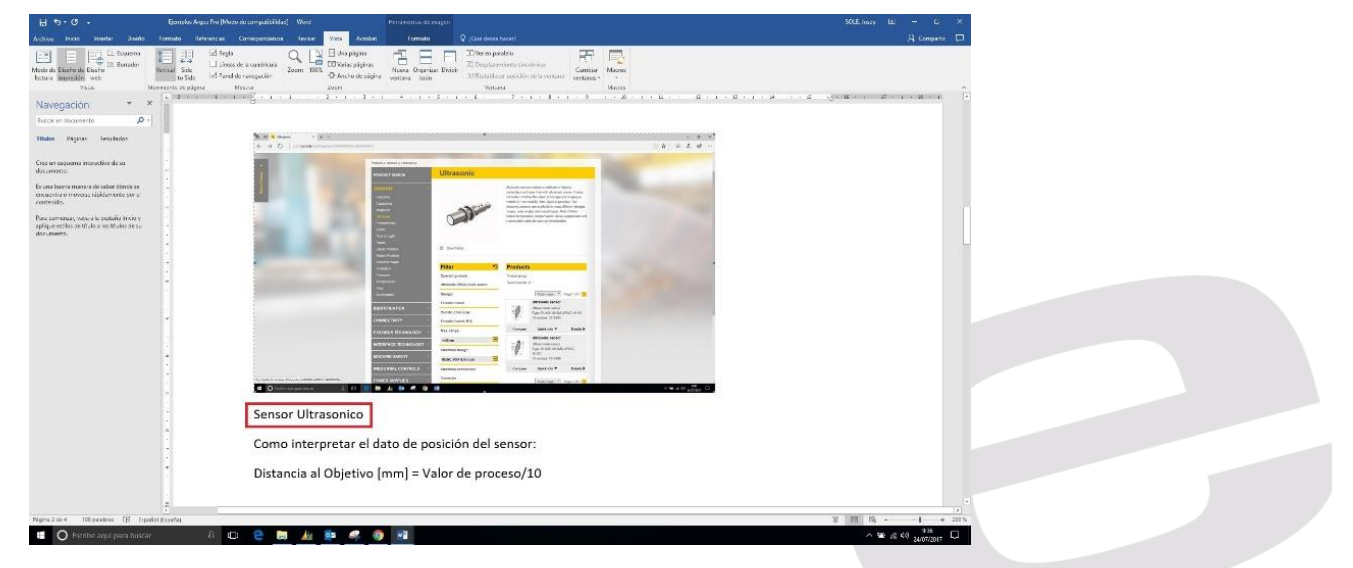

En la pantalla siguiente, podemos ver la ejecución de la fórmula que nos da el valor de Distancia al objetivo [mm].

| Project Title:                                                                                                    |                                                                                                    |                                                                        |                                                             |                                                                                         |            |         | Run   D       | ebug   Print   Edit HMI   View HMI   Project   About   Set Title                                                                                                    |  |  |
|----------------------------------------------------------------------------------------------------|----------------------------------------------------------------------------------------------------|------------------------------------------------------------------------|-------------------------------------------------------------|-----------------------------------------------------------------------------------------|------------|---------|---------------|----------------------------------------------------------------------------------------------------|--|--|
| Program Variables                                                                                                    |                                                                                                    |                                                                        |                                                             |                                                                                         |            |         |               | ARGEE Program                                                                                                    |  |  |
| Name<br>PLC connected<br>PLC connected<br>PLC transformer<br>reg1<br>tm1<br>tm2<br>cnt1<br>DistanciaObjetivo<br>Add Vanable<br>PLC Variables | Type<br>Integer<br>Integer<br>Integer<br>Timer/Counter<br>Timer/Counter<br>Timer/Counter<br>Timer/Counter<br>Integer<br>V | Actions Delete Delete Delete Delete Delete Delete Delete Delete Delete | Add A<br>Add A<br>Add A<br>Add A<br>Add A<br>Add A<br>Add A | bove ) [Init]<br>bove ) [Init]<br>bove )<br>bove )<br>bove )<br>bove )<br>bove ) [Init] |            |         |               | Reformation contents:<br>Press Coli, dar bin of CO variables<br>Press Coli, dar bin of CO variables<br>Press Coli, dar bin of CO variables<br>Press Coli, dar bin of CO variables<br>There shortcuts are used to write variables and expressions in all the screens<br>In order to configure the IO of the station, follow the Link<br>In order to configure the IO of the station, follow the Link<br>In order to configure the IO of the station of the link<br>In order to configure the IO of the station of the link<br>In order to configure the IO of the station of the link<br>In order to configure the IO of the station of the link<br>In order the IO of the station of the link<br>In order to configure the IO of the station of the link<br>In order to configure the IO of the station of the link<br>In order to configure the IO of the station of the link<br>In order to configure the IO of the station of the link<br>In order to configure the IO of the station of the link<br>In order to configure the IO of the station of the link<br>In |  |  |
| Name                                                                                                    | Direction                                                                                                    | Word index Bit offset Size                                             |                                                             |                                                                                         | Signed     | Actions |               | Assignment • Add Action                                                                                                    |  |  |
| argee_to_plc_reg1                                                                                                    | ARGEE->PLC •                                                                                                    | 0                                                                      | 0 •                                                         | Word (16 bit) *                                                                         | unsigned • | Delete  | ) Add Above ) | Add Condition                                                                                                    |  |  |
| argee_to_plc_reg2                                                                                                    | ARGEE->PLC •                                                                                                    | 1                                                                      | 0 •                                                         | Word (16 bit) •                                                                         | unsigned • | Delete  | Add Above )   | Hou Condition                                                                                                    |  |  |
| plc_to_argee_reg1                                                                                                    | PLC->ARGEE •                                                                                                    | 0                                                                      | 0 •                                                         | Word (16 bit) •                                                                         | unsigned • | Delete  | Add Above )   |                                                                                                    |  |  |

### c. Sensor Lineal de temperatura

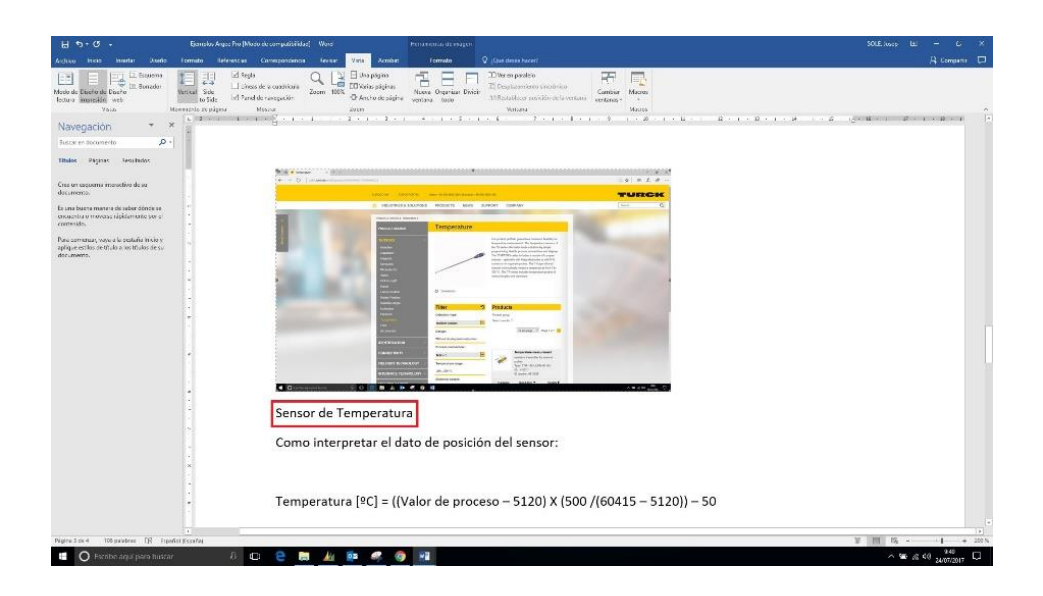

En la pantalla siguiente, podemos ver la ejecución de la fórmula que nos da el valor de Temperatura °C.

| Project Title:                                                                                                    |                                                                                                    |                  |
|----------------------------------------------------------------------------------------------------|----------------------------------------------------------------------------------------------------|------------------|
|                                                                                                    | Edit Code         View HMI         Modify         Variables         Reset           Code loaded into:         Loadable size:         164 bytes (out of 5144 bytes).         Total Project size:         1509 bytes(out of 2521 | 144 bytes).      |
| Program Variables                                                                                                    | ARGEE Program                                                                                                    |                  |
| Name PEC_connerted         Value 0           Name PEOG_cycle time (value 0         Name reg1           Name reg2         Value 0           Name reg2         Value 0           Name reg2         Value 0           Name reg1         Date 0           Engaged: 0 Expiration Time 0 Timer tok: 0           Name cml         Date 0           Date: 0         Engaged: 0 Expiration Time: 0 Timer tok: 0           Name (rml         Date: 0           Name (rml         Date: 0           Name (rml         Date: 0           Name (rml         Date: 0           Name (rml         Date: 0           Name (rml, C, Value: 100)         Engaged: 0 Expiration Time: 0 Timer tok: 0           Name (rml, parser, reg10)         Engaged: 0 Expiration Time: 0 Timer tok: 0           Imperture_to_name, reg10         Engaged: 0 Expiration Time: 0 Timer tok: 0           Local IO         Engaged: 0 Expiration | 0.<br>Continue<br>true<br>Actions<br>0. Assignment<br>Derination: Temperatura_C<br>Expression: ((()O.Stot) Input _intintintintintintintin                                                                                      | 8415 5120):50)   |
|                                                                                                    | ELION, S.A.U S.A.T.                                                                                                    | Páginas 16 de 18 |

## d. Sensor de inclinación

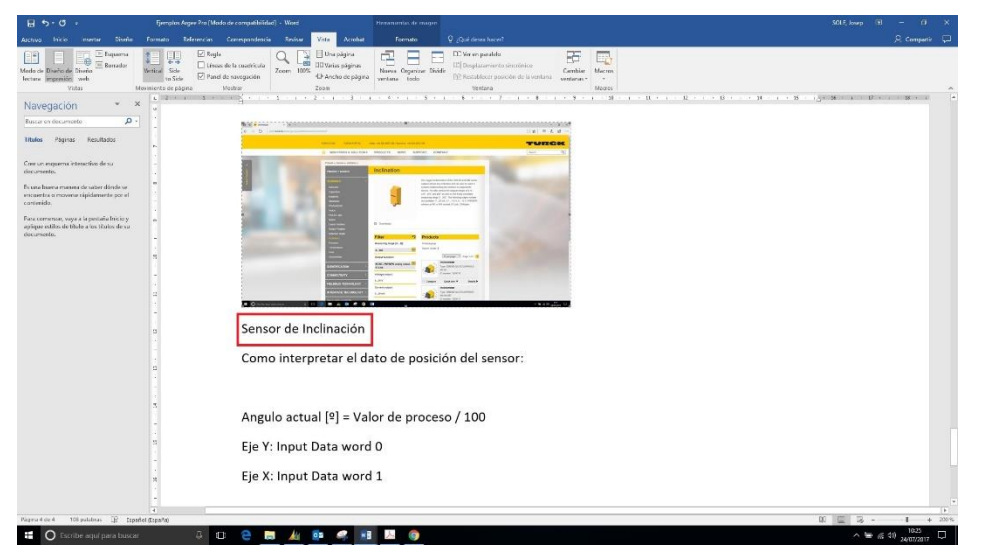

En la pantalla siguiente, podemos ver la ejecución de la fórmula que nos da el valor del sensor de inclinación, Eje X y Eje Y.

| Project Title:                                                                                                    |                                                                                                    |                                                                                                    | Edit Code   View HMI   Modify Variables   Reset                                                                                                    |
|----------------------------------------------------------------------------------------------------|----------------------------------------------------------------------------------------------------|----------------------------------------------------------------------------------------------------|----------------------------------------------------------------------------------------------------|
| Program Variable                                                                                                    | 25<br>Value:0<br>Value:0                                                                            |                                                                                                    | Code loaded into the station: Loadable size: 160 bytes (out of 6144 bytes). Total Project size: 1621 bytes(out of 362144 bytes).  ARGEE Program  Condition true                                                                                                    |
| Name reg1<br>Name reg2<br>Name tm1<br>Name cm1<br>Name cm1<br>Name Angulo Actual Eje<br>Name Angulo Actual Eje<br>PLC Variables<br>arges to plo reg1()<br>arges to plo reg1()<br>plo to arges reg1()<br>plo to arges reg1()<br>plo to arges reg1()<br>plo to arges reg1() | Value:0<br>Value:0<br>Done: 0<br>Done: 0<br>Done: 0<br>Done: 0<br>Done: 0<br>X Value:0<br>Y Value:0 | Engaged: 0 Expiration Time: 0/Timer ticl: 0<br>Engaged: 0 Expiration Time: 0/Timer ticl: 0<br>Engaged: 0 Expiration Time: 0/Timer ticl: 0<br>Engaged: 0 Expiration Time: 0/Timer ticl: 0 | Acticut         Destination: Angulo_Actual_Eje_X           0.         Anigument         Expression: 10 Slot1 Input Input_data_word_0100           1.         Anigument         Destination: Angulo_Actual_Eje_Y           Expression: 10 Slot1 Input Input_data_word_0100         Destination: Angulo_Actual_Eje_Y |

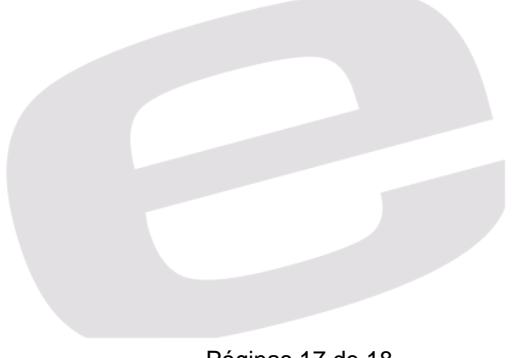

#### DELEGACIONES:

Cataluña: Tel. 932 982 000 elion@elion.es

Centro: Tel. 913 835 709 elionmad@elion.es

Sur: Tel. 955 943 441 egiraldez@elion.es

Norte: Tel. 943 217 200 imorales@elion.es

Servicio Asistencia Técnica Farell, 5 0814 Barcelona servicio.tecnico@elion.es

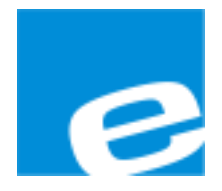

ELION, S.A.

Farell, 5 08014 Barcelona Tel. 932 982 000 Fax 934 311 800 elion@elion.es www.elion.es

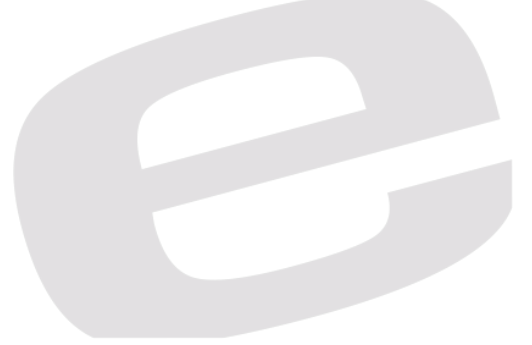